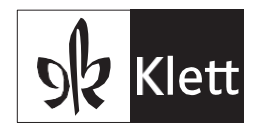

# Anleitung Lesecoach

# Inhalt

| Registrierung                                                  |
|----------------------------------------------------------------|
| Dashboard 3                                                    |
| Lizenzen aktivieren                                            |
| Übersicht                                                      |
| Detailansicht                                                  |
| Detailansicht Lernende                                         |
| Ergebnisauswertung7                                            |
| Aufgaben                                                       |
| Aufgabe erstellen – Diagnoseaufgabe9                           |
| Aufgabe erstellen – Förderaufgabe mit ausgewähltem Lesetext 10 |
| Aufgabe erstellen – Förderaufgabe mit festgelegter Lesezeit 11 |
| Aufgabe erstellen – Auto Modus13                               |
| Klassen14                                                      |
| Lizenzen zuweisen                                              |
| Lizenzen freigeben                                             |
| Klassen erstellen17                                            |
| Klassenliste                                                   |
| Lehrpersonen                                                   |
| Lernende19                                                     |

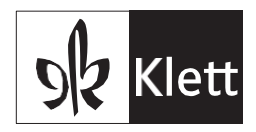

### Registrierung

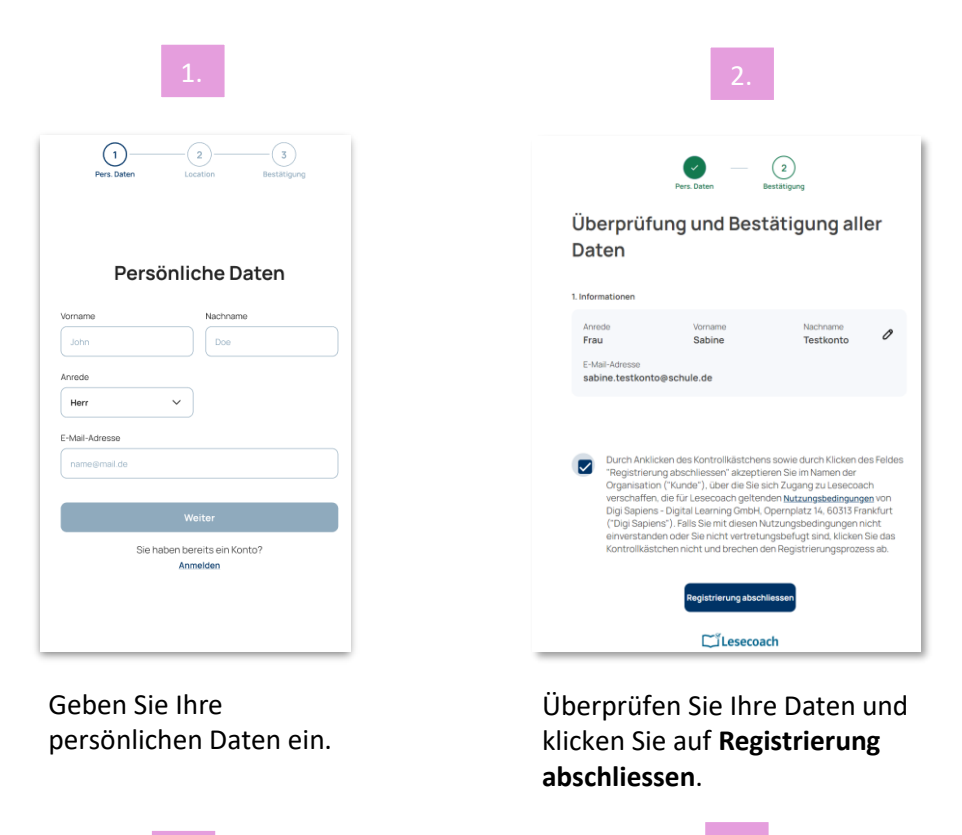

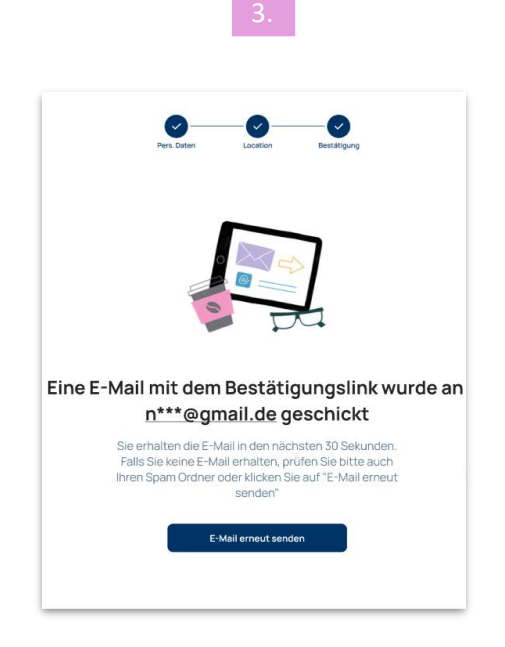

Eine Bestätigungsmail wurde an Sie versendet. Bitte folgen Sie den darin enthaltenen Anweisungen.

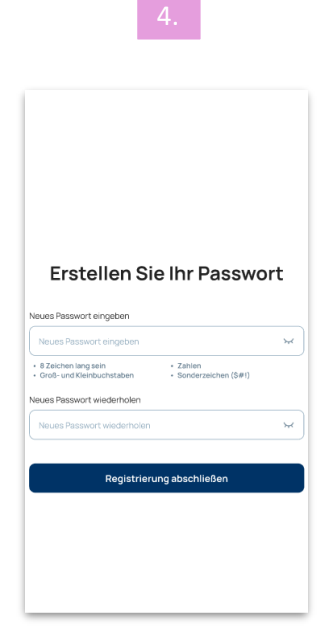

Erstellen Sie Ihr Passwort.

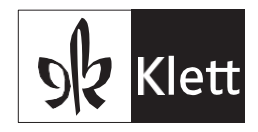

### Dashboard

| ۵  | ک<br>Lesecoach              |    |                                                                                                    |                                                            |                                                                     |              | 3.              | Herr Runge (ADMIN) ^                                                             |
|----|-----------------------------|----|----------------------------------------------------------------------------------------------------|------------------------------------------------------------|---------------------------------------------------------------------|--------------|-----------------|----------------------------------------------------------------------------------|
| Ъ  | Aufgabe erstellen Dashboard |    | Inre Testphase endet ar           Während der Testphase können S           Potenzial von Lesecoach zu nutze           Lizenz im Klett Shop. | n 03/10/2024<br>ie alle Funktionen<br>in und alle Vorteile | von Lesecoach testen. Um das vo<br>zu geniessen, erwerben Sie bitte | olle<br>eine |                 | <ul> <li>Mein Konto</li> <li>Code für den Help Desk</li> <li>Abmelden</li> </ul> |
| ភា | Übersicht                   |    | Dashboard                                                                                                    |                                                            |                                                                     |              |                 |                                                                                  |
| ¢  | Aufgaben                    | _  | 3                                                                                                    | 00                                                         | 4                                                                   | 0            |                 | 2                                                                                |
| ዲ  | Lehrpersonen                | 1. | Klassen                                                                                                    | 88                                                         | Lernende                                                            | ×.           |                 | Lehrpersonen                                                                     |
|    |                             |    | Alle Klassen anzeigen                                                                                                    |                                                            |                                                                     |              | AI              | le Lehrpersonen anzeigen                                                         |
|    |                             | 2. | Lizenzen                                                                                                    |                                                            |                                                                     |              |                 | E Lizenzcode eingeben                                                            |
|    |                             |    | Diagnoselizenzen (30)                                                                                                    | F                                                          | •<br>örderlizenzen (30)                                             |              |                 |                                                                                  |
|    |                             |    | <b>30</b><br>Lizenzen insgesamt                                                                                                    |                                                            | 26<br>Ungenutzte Lizenzen                                           |              | <b>4</b><br>Ger | nutzte Lizenzen                                                                  |

Im **Dashboard** finden Sie die Gesamtübersicht über Ihre Lizenzen, angelegte Klassen und Lehrpersonen.

- Hier erhalten Sie eine Übersicht über die Anzahl der angelegten Klassen, der Lernenden sowie Lehrpersonen. Über die Verlinkungen können Sie sich alle Klassen oder Lehrpersonen anzeigen lassen.
- 2. Dieser Bereich gibt Ihnen eine Übersicht über Ihr Kontingent an Diagnose- und Förderlizenzen.
- 3. Oben rechts haben Sie Zugriff auf Ihre persönlichen Kontoeinstellungen und können unter **Mein Konto** Ihre Lizenzen verwalten.

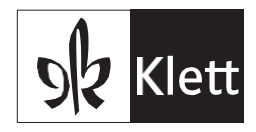

### Lizenzen aktivieren

| Lesecoac       | h                 |                    |                               | Herr Runge (Lowe) ^     |
|----------------|-------------------|--------------------|-------------------------------|-------------------------|
| 🕑 Aufgabe erst | ellen Mein Ko     | onto & Diagnoseliz | renzen 56 🗳 Förderlizenzen 56 | Mein Konto     Abmelden |
| Mein Konto     | G Diagnos         | elizenzen 56 🧳 För | rderlizenzen 56 (j            | E Lizenzcode eingeben   |
| Produkt        | Kontingent        | Eingelöst am       | Ablaufdatum                   | Aktivierung             |
| Trial          | 30 Einzellizenzen | ✓ 22.08.2024       | ✓ 18.09.2024                  | E Aktiv                 |
| Lesen Plus     | 30 Einzellizenzen | ✓ 25.11.2024       | ✓ 01.02.2025                  | E Aktiv                 |
| Lesen Plus     | 10 Einzellizenzen | X Nicht aktiv      | Nicht aktiv                   | E Aktivieren            |

Um zur Lizenzübersicht zu gelangen, klicken Sie oben rechts auf Ihren Namen und anschliessend auf **Mein Konto**. Über **Lizenzcode eingeben** können Sie Lizenzen Ihrem Konto zuweisen. Zugewiesene Lizenzen müssen danach aktiviert werden. Dazu klicken Sie bei **nicht aktiven Lizenzen** auf die Schaltfläche **Aktivieren**.

| Sind Sie sicher,<br>möchten? Na | L <b>izenz aktivie</b><br>dass Sie die Lizer<br>ch der Aktivierung<br>365 Tage gülti | e <b>ren</b><br>nzen jetzt aktivieren<br>g sind die Lizenzen<br>g. |
|---------------------------------|--------------------------------------------------------------------------------------|--------------------------------------------------------------------|
| Bibliothek<br>Lesen Plus        | Lizenzart<br>Einzellizenzen                                                          | Ablaufdatum<br>26.11.2025                                          |
|                                 | <ul> <li>Diagnoselizenzen</li> <li>Förderlizenzen</li> </ul>                         | 10<br>10                                                           |
| Abbrech                         | en                                                                                   | Lizenz aktivieren                                                  |

Klicken Sie auf Lizenz aktivieren, um die Lizenzlaufzeit zu starten.

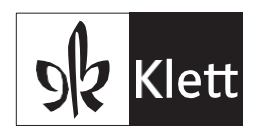

## Übersicht

| لي Lesecoach        |                          |                             |                     | Herr Runge ADMIN ~    |
|---------------------|--------------------------|-----------------------------|---------------------|-----------------------|
| 💣 Aufgabe erstellen | Übersicht (2)            |                             |                     | 2.                    |
| 네 Dashboard         | <u>3A 24/25 (2 )</u>     | Nico Runge                  | 4 Förderergebnisse  | ₽⊖ Diagnoseergebnisse |
| i Übersicht 1.      | Aktuelle Woche           |                             | Letzte 4 Wochen (   |                       |
| 🕝 Aufgaben          | Aktive Aufgaben          | <u>10</u> 7                 | 50                  |                       |
| 器 Klassen           | Erledigte Aufgaben       | <u>4</u> 7                  |                     |                       |
| ₽ Lehrpersonen      | Nicht erledigte Aufgaben | <u>3</u> 7                  | 0 KW 31 KW 32       | KW 33 KW 34           |
|                     | <u>3A 24/25 (1 )</u>     | Caroline Lotz<br>Nico Runge | 47 Förderergebnisse | ₽€ Diagnoseergebnisse |
|                     | Aktuelle Woche           |                             | Letzte 4 Wochen 🥡   |                       |
|                     | Aktive Aufgaben          | 2 7                         | 50                  |                       |
|                     | Erledigte Aufgaben       | 2 7                         |                     |                       |
|                     | Nicht erledigte Aufgaben | 17                          | 0 KW 31 KW 32       | KW 33 KW 34           |

Im Bereich Übersicht sind alle Ihnen zugeordneten Klassen aufgeführt.

- 1. Hier sehen Sie die aktiven (noch offenen), die erledigten und die nicht erledigten Aufgaben der aktuellen Woche. Mit einem Klick auf die Anzahl der Aufgaben gelangen Sie zu den jeweiligen Details der Aufgaben.
  - Ein Klick auf die unterstrichene Klasse zeigt Ihnen detaillierte Ergebnisse.
- 2. Im rechten Bereich werden Förder- sowie Diagnoseergebnisse als Graph angezeigt.

| Lesecoach                                                                                                   |                                                                   |            |                      |       |      |           | Herr Runge      |       |
|----------------------------------------------------------------------------------------------------|-------------------------------------------------------------------|------------|----------------------|-------|------|-----------|-----------------|-------|
| Lesecoach<br>✓ Aufgabe erstellen<br>✓ Dashboard<br>✓ Übersieht<br>✓ Aufgaben<br>ﷺ Klassen<br>& Lehrpersonen | <ul> <li>↔ 3A - 24/25</li> <li>₩LPM</li> <li>20.08 210</li> </ul> | Förder     | ung =θ Diag<br>22.08 | unose | 2    | - Klasser | 25.08           | 26.08 |
|                                                                                                    | 2. Klassenübersicht (2)<br>Entwicklung<br>in der letzten Wo       | che        |                      |       |      |           |                 |       |
|                                                                                                    | Lernende                                                          | Lesepunkte | Lesefehler           | WPM   | WCPM | Level     | Anzahl Aufgaben |       |
|                                                                                                    | Pinguin4209                                                       | 80         | 31                   | 166   | 164  | 5         | 1               | >     |
|                                                                                                    | Tiger4201                                                         | 05         | 77                   | 168   | 162  | ε         | ;               | ,     |

### Detailansicht

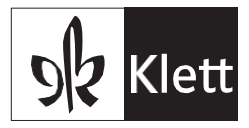

Wenn Sie unter Übersicht auf eine Klasse klicken, gelangen Sie in die Detailansicht der Klasse.

1. Im oberen Bereich sehen Sie die Leistung der gesamten Klasse, unterteilt nach Förderung und Diagnose.

Ausserdem können Sie sich die Ergebnisse nach verschiedenen Werten und Zeiträumen anzeigen lassen.

Zudem lässt sich hier erneut die Klassenliste herunterladen.

2. In der **Klassenübersicht** finden Sie die Gesamtwerte der einzelnen Lernenden. Mit einem Klick auf die Pfeilspitze ganz rechts springen Sie direkt zum Profil der Schülerin oder des Schülers.

| لي Lesecoach                                                                                                    |                                                           |                                    |                                           |                                                         | e                                                | Herr Runge (ADMIN) ~ |
|----------------------------------------------------------------------------------------------------|-----------------------------------------------------------|------------------------------------|-------------------------------------------|---------------------------------------------------------|--------------------------------------------------|----------------------|
| 🖑 Aufgabe erstellen                                                                                                    | <ul> <li>← 3A-<br/>24/25</li> </ul>                       | 🖰 Ping                             | juin4209                                  |                                                         | 47 Förderung                                     | Diagnose O Profil    |
| ▲       Dashboard         ▲       Übersicht         ▲       Aufgaben         畿       Klassen         용       Lehrpersonen | Maria Lesepunkte         Klasse Lesepunkte         Har 24 | Cosofehi<br>re Klasse Lu<br>Apr 24 | ior<br>esofehler<br>Mai 24                | Geschwindigkeit<br>Klasse Geschwindigkeit<br>Jun        | Stimmdynamik<br>Klasse Stimmdynamik<br>24 Jul 24 | Aug 24               |
|                                                                                                    | Aktive Aufgaben 5                                         | Erlediate Aufgaber                 | n 2 Nicht erler<br>Erledigt<br>22.08.2024 | liqte Aufgaben 1<br>Umfang Lesein 1a<br>Wörter Diagnose | t I                                              | wcрм<br>142 💿 :      |
|                                                                                                    | Pinguin4209                                               | Einmalig                           | 22.08.2024                                | 3 Minuten Mensch, (                                     | Dma! Ich bin doch schon groß!                    | 164 💿 :              |

Hier sehen Sie die Detailansicht der Lernenden.

- 1. Im oberen Bereich werden die Ergebnisse einer Schülerin oder eines Schülers für das Halbjahr oder den letzten Monat dargestellt. Zudem können Sie sich hier die Leistung der Schülerin oder des Schülers im Vergleich zur ganzen Klasse anzeigen lassen.
- 2. Im unteren Bereich sind die aktiven, erledigten und nicht erledigten Aufgaben aufgeführt. Sie erhalten eine kurze Übersicht über die Aufgaben und können bei Erledigte Aufgaben über das blaue Auge direkt die Auswertung der Lesung anschauen. Im 3-Punkte-Menü können Sie zur Aufgabenübersicht springen, der Schülerin oder dem Schüler eine Nachricht senden und zusätzlich bei Diagnoseaufgaben diese wiederholen lassen.

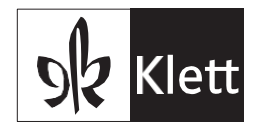

### Ergebnisauswertung

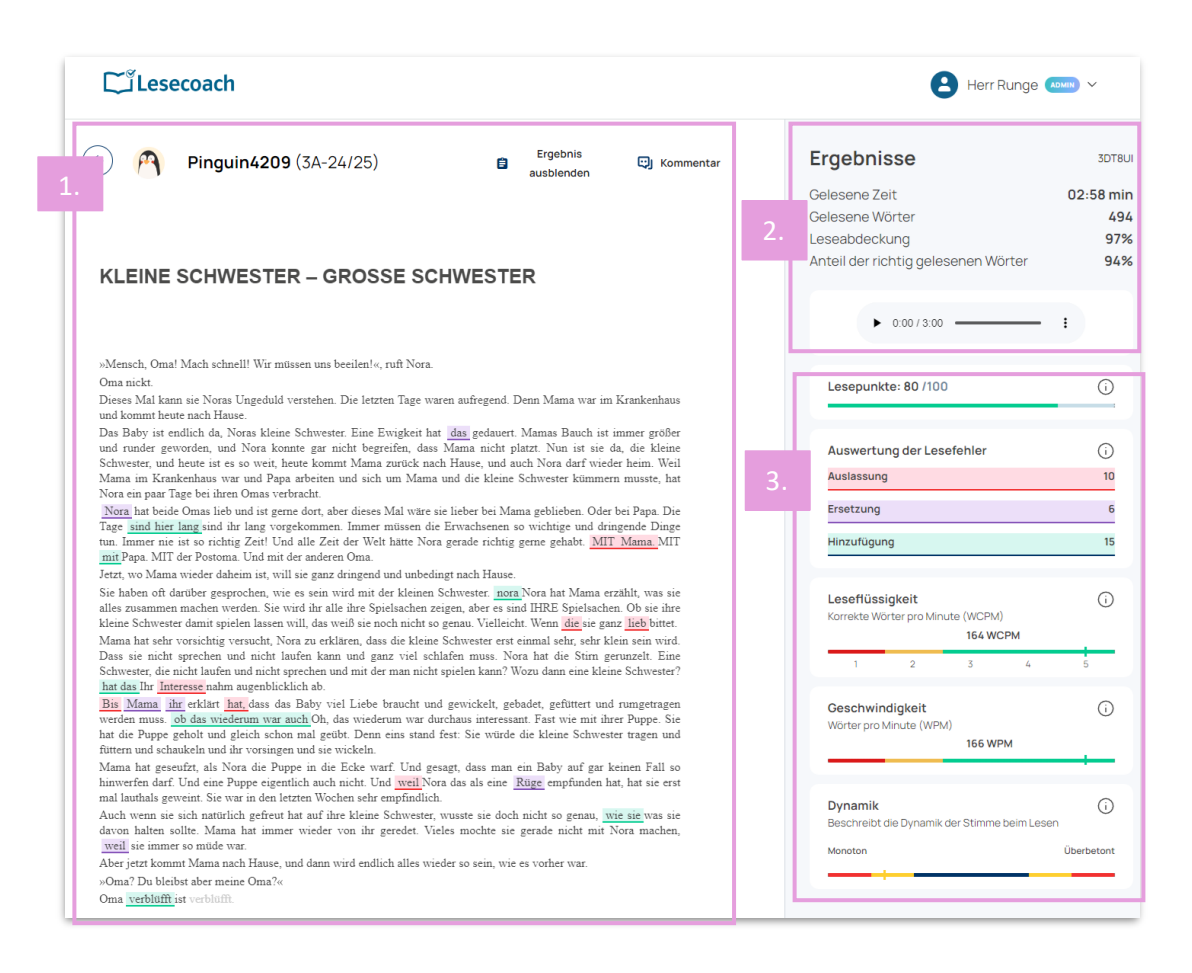

Hier sehen Sie die Ergebnisauswertung nach einer Lesung.

- 1. Im linken Bereich wird der gelesene Text angezeigt. Die Lesefehler werden in den Kategorien **Auslassung**, **Ersetzung** und **Hinzufügung** markiert. Halten Sie die Maus über eine Ersetzung, wird Ihnen angezeigt, welches Wort die/der Lernende stattdessen gelesen hat.
- 2. Im rechten Bereich sehen Sie die konkreten Ergebnisse in Zahlen. Sie haben auch die Möglichkeit, sich den gelesenen Text anzuhören.
- 3. Hier finden Sie die erreichten Lesepunkte, die Auswertung der Lesefehler und eine Einordnung in Bezug auf die Leseflüssigkeit, Geschwindigkeit und Dynamik. Über das eingekreiste i erhalten Sie mehr Informationen darüber, wie sich diese Werte zusammensetzen.

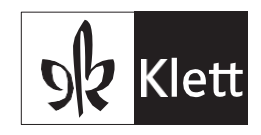

### Aufgaben

| Lesecoac                     | h      |         |             |      |               |            |            |                | Herr Rung                             | je 📶 🗸       | / |
|------------------------------|--------|---------|-------------|------|---------------|------------|------------|----------------|---------------------------------------|--------------|---|
| 🕝 Aufgabe ers                | tellen | Auf     | gaben       |      |               |            |            |                |                                       |              |   |
| 뢰 Dashboard                  | 1      |         | le Aufgaben |      | Aufgaben-Typ  |            | Klasse     |                | Zeitraum                              |              |   |
| 📫 Übersicht                  |        | -       |             | 10   |               | E          |            | lintere        |                                       |              | 7 |
| 🕑 Aufgaben                   |        | 8       | Tiger4281   | 3A   | Einmalig      | 22.08.2024 | 22.08.2024 | 3 Minuten      | Selbstgewählt                         |              | t |
| 器 Klassen<br>名, Lehrpersonen |        | $\odot$ | 🗣 Wal3895   | 3A   | Einmalig      | 22.08.2024 | 23.08.2024 | 115 Wörter     | Der kleine Vampir<br>hat Geburtstag   | <b>(</b> ) : | ľ |
|                              |        | ۲       | ë Tiger4281 | 3A   | Auto<br>Modus | 23.08.2024 | 24.08.2024 | 1149<br>Wörter | Könige der Tiere                      |              | T |
|                              |        | ۲       | Pinguin4209 | 9 3A | Auto<br>Modus | 23.08.2024 | 24.08.2024 | 6106<br>Wörter | Das neue Fräulein                     |              | T |
|                              |        | *       | 💽 Wal3895   | 3A   | Diagnose 1    | 23.08.2024 | 24.08.2024 | Wörter         | Diagnose I                            |              |   |
|                              | 2      |         | Pinguin4209 | 9 3A | Auto<br>Modus | 23.08.2024 | 27.08.2024 | 15 Minuten     | Wal Julian und das<br>Plastikbauchweh |              | T |
|                              |        |         | 🐸 Tiger4281 | 3A   | Auto<br>Modus | 23.08.2024 | 27.08.2024 | 15 Minuten     | Die Abenteuer der<br>Miss Petitfour   |              | T |
|                              |        |         | 🐸 Tiger4281 | 3A   | Auto<br>Modus | 23.08.2024 | 29.08.2024 | 15 Minuten     | Die Abenteuer der<br>Miss Petitfour   |              | T |
|                              |        |         | Pinguin4209 | 9 3A | Auto<br>Modus | 23.08.2024 | 29.08.2024 | 15 Minuten     | Wal Julian und das<br>Plastikbauchweh |              | t |
|                              |        | $\odot$ | Pinguin4209 | 9 3A | Diagnose 1    | 22.08.2024 | 29.08.2024 | Wörter         | Diagnose I                            | <b>(</b> ) : | t |

Unter Aufgaben erhalten Sie einen Überblick über alle offenen, erledigten und verpassten Aufgaben.

- 1. Im oberen Bereich finden Sie Filter, falls Sie nach etwas Bestimmtem suchen, wie z. B. Klassen oder nicht erledigten Aufgaben.
- Erledigte Aufgaben werden mit einem grünen Haken, nicht erledigte Aufgaben mit einem roten x markiert. Neben den Lernenden und der Klasse sehen Sie hier den Aufgabentyp, das Erstellungsdatum, die Erledigungsfrist und den Umfang. Unter Leseinhalt wird das gelesene Buch angezeigt.
- 3. Das Auge-Symbol rechts bei den erledigten Aufgaben führt Sie zur Auswertung des gelesenen Textes. Über das Listensymbol rechts bei den nicht erledigten Aufgaben können Sie sich die Aufgabe anschauen. Unter dem 3-Punkte-Menü finden Sie mehr Informationen zu der/dem Lesenden und können dort direkt zur Klassenansicht springen.

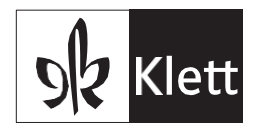

### Aufgabe erstellen – Diagnoseaufgabe

|                                                                   | Dagnoseaufgaben                                                                                                    | 45                                                            | Disproseau/gabe                  |                           |
|-------------------------------------------------------------------|----------------------------------------------------------------------------------------------------|---------------------------------------------------------------|----------------------------------|---------------------------|
|                                                                   | Tests anlegen                                                                                                    |                                                               | Wer soll die Aufgab              | e erhalten?               |
| Wärken Sie den Zx<br>Nagnose, Die Durc<br>Die Diagnosen in d<br>t | eitnaum sowie das Enddatum für die I<br>mführung von drei Dagnosen im Sch<br>den definierten Zeitniumen durchzu<br>besseren Einondnung in Lesestufen | Durchführung der<br>Wijahr ist optional<br>führen, hift einer | Wählen Sie eine ganze Klasse ode | a einzelne Lernende.<br>Q |
| ählen Sie den Z<br>Anfang des Schu                                | lijahres 👔 Sept 2004–25 Okt 2024                                                                                                    |                                                               | 0 10A - 24/25                    |                           |
| Falligkeit                                                        | 04.12.2024                                                                                                    |                                                               | 🔿 🧿 Ceres4729                    |                           |
| <ul> <li>Bitte beachter<br/>verstrichen. Si</li> </ul>            | flie. Die empforverie frist für diese Diegr<br>e kann trotzdem eingerichtet werden.                                                                  | coest berefs ×                                                | 0 10E-23/24                      | Bitte Klasse aktualisi    |
| Mitte des Schuljs                                                 | ahres (25 Nov 2024 - 29 Jan 2025)                                                                                                    |                                                               | 26-24/25                         |                           |
| Falligkeit                                                        | LILLMM.TT                                                                                                    |                                                               | ○ 4A - 24/25                     |                           |
| Ende des Schulja                                                  | shres (4. Aut 2025 - 21. Aut 2025)                                                                                                    |                                                               | 7A-24/25                         |                           |
| Falligheit                                                        | TTMMJUU                                                                                                    |                                                               | O 8A-24/25                       |                           |
|                                                                   |                                                                                                    |                                                               | ○ 8E-24/25                       |                           |

Wählen Sie zunächst den Diagnosezeitraum und dann das Datum, bis wann die Aufgabe erledigt werden soll. Wählen Sie eine Klasse oder einzelne Lernende aus, die die Aufgabe erledigen sollen.

|                   | Diagnoseaufgeben         |  |  |  |  |
|-------------------|--------------------------|--|--|--|--|
| Zusammenfassung   |                          |  |  |  |  |
| berblick          |                          |  |  |  |  |
| Aufgabentyp       | Zeitraum                 |  |  |  |  |
| <b>O Diagnose</b> | 📋 Anfang des Schuljahres |  |  |  |  |
| Falligkeit        | Sichtbar ab              |  |  |  |  |
| 04.12.2024        | 06.11.2024               |  |  |  |  |
| emende            |                          |  |  |  |  |

In der Zusammenfassung sehen Sie die erstellte Aufgabe, den Aufgabentyp, die Fälligkeit, das Datum, ab wann die Aufgabe im Dashboard der Lernenden sichtbar ist sowie die ausgewählten Lernenden.

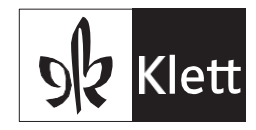

### Aufgabe erstellen – Förderaufgabe mit ausgewähltem Lesetext

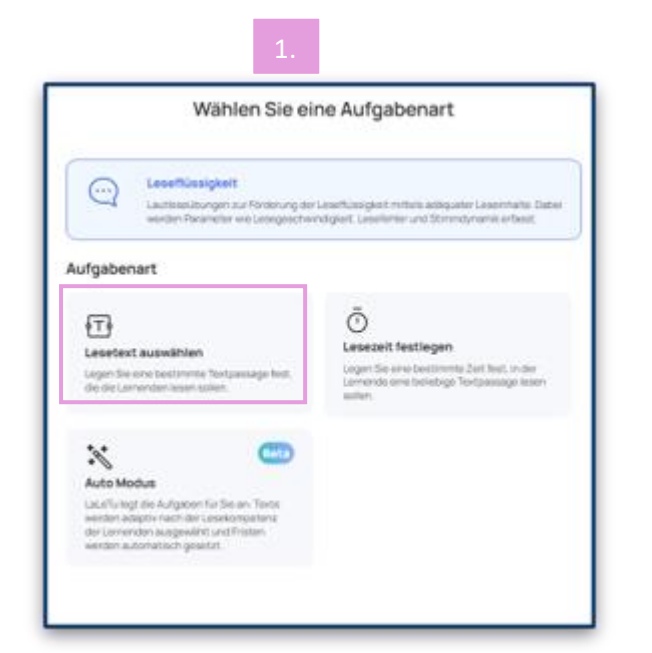

Wählen Sie die Aufgabenart **Lesetext auswählen**, wenn Sie den zu lesenden Text oder eine Textstelle bestimmen wollen.

| Wahren Sie eine ganze Klasse oder einzelne Lemende.           Suche         Q           10A - 24/25         v           10E - 23/24         Ette Klasse eikueliseren           2G - 24/25         v | Wer soll die Aut | fgabe erhalten?         |
|----------------------------------------------------------------------------------------------------|------------------|-------------------------|
| 10A - 24/25     •       10E - 23/24     Dttp://docs.org/abuainsieron       20 - 24/25     •                                                                                                    | Suche            | Q                       |
| 104 - 24/25         0           10E - 23/24         Bite Dasse altualizieren           20 - 24/25         0           24A - 24/25         0                                                         |                  |                         |
| 2G-24/25 v                                                                                                    | 10E - 23/24      | Bite Kasse di Jusiseren |
| 4A-24/25 @1                                                                                                    | 20-24/25         |                         |
|                                                                                                    | 44 - 24/25 (2) 1 | ~                       |

Wählen Sie eine Klasse oder einzelne Lernende für die Aufgabe aus.

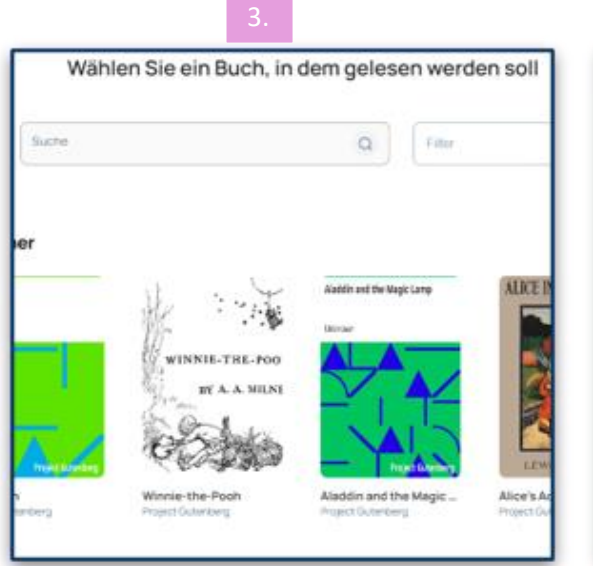

Wählen Sie ein Buch aus.

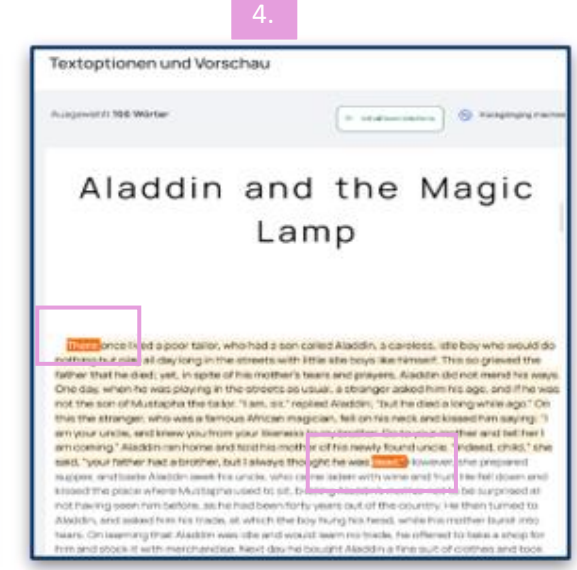

Auf der linken Seite können Sie die Textdarstellung ändern. Auf der rechten Seite wählen Sie die zu lesende Textpassage, indem Sie das Start- und Endwort anklicken.

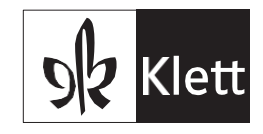

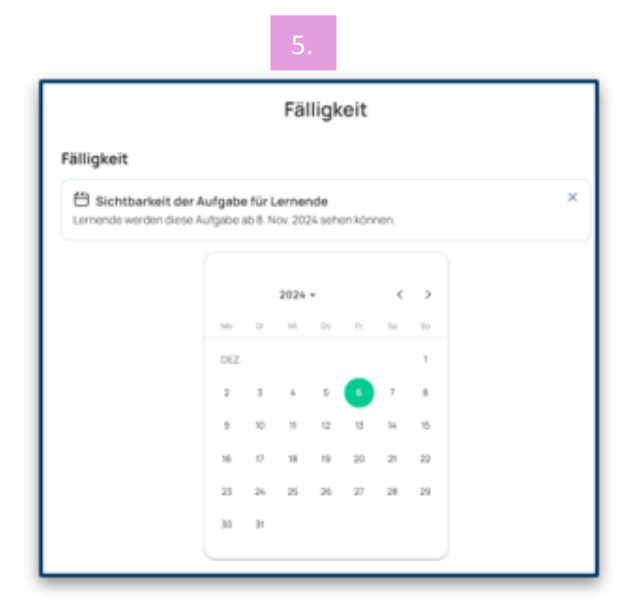

| Aufaahaajibaraiaht                                                                |   |
|-----------------------------------------------------------------------------------|---|
| Aurgabenübersicht                                                                 |   |
| Aufgabe                                                                           |   |
| Ubersicht Aladdin and the Magic Lamp Project Cuterborg                            |   |
| Ausgewählte Textpassage Fäligkeit Sichtbar ab<br>Nie mörter 06.12 2024 08.11 2024 |   |
| Aufgabenbensich Aufgabenart<br>C Leseflossgiet (1) Lesefert auswihlen             |   |
| Lemende<br>v 4A - 24/25                                                           | • |
|                                                                                   |   |

Wählen Sie das Datum, bis wann die Aufgabe erledigt werden soll. Es wird angezeigt, ab wann diese Aufgabe im Dashboard der Lernenden sichtbar ist. Abschliessend sehen Sie die Zusammenfassung der erstellten Aufgabe.

### Aufgabe erstellen – Förderaufgabe mit festgelegter Lesezeit

| Wählen Sie ein                                                                                                    | e Aufgabenart                                                                                                    | Ver soll die Aufgabe erhalten?                                              |                           |  |  |  |
|----------------------------------------------------------------------------------------------------|----------------------------------------------------------------------------------------------------|-----------------------------------------------------------------------------|---------------------------|--|--|--|
| Leseflüssigkeit<br>Lautissöbungen zur Förderung der L<br>werden Parameter we Lesegeschwin                                              | osefüesigkoit mittels adliquater Leserinaite. Dabei<br>Igleit, Lesefenler und Stimmdynamik ertasst.                                                                                                    | Suche                                                                       | Q                         |  |  |  |
| ufgabenart<br>Lesetext auswählen<br>Legen Sie erre bestimmte Testpassege fest.<br>de de Lemendeniesen sollen.                          | Conception Conception Conceptica Conceptica Conceptica Conceptica Conceptica Conceptica | 0 10A - 24/25<br>0 10E - 23/24                                              | Bitle Gense altualisierer |  |  |  |
| Auto Modus<br>LateFulegt die Aufgaben für Sie an Texte<br>werden adaptiv nach der Lesekempetenz<br>der Lemenden ausgenkeit und Fristen |                                                                                                    | <ul> <li>20 - 24/25</li> <li>≪ 4A - 24/25 <ul> <li>⊘ 1</li> </ul></li></ul> | ~                         |  |  |  |
| werden automatisch-gesetzt.                                                                                                    |                                                                                                    | <ul> <li>(5) Schal7120</li> </ul>                                           |                           |  |  |  |

Wählen Sie die Aufgabenart **Lesezeit festlegen**, wenn Sie die Lesezeit bestimmen wollen. Sie oder die Lernenden können das Buch bestimmen. Wählen Sie die Lernenden aus, die die Aufgabe erledigen sollen.

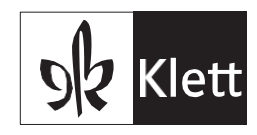

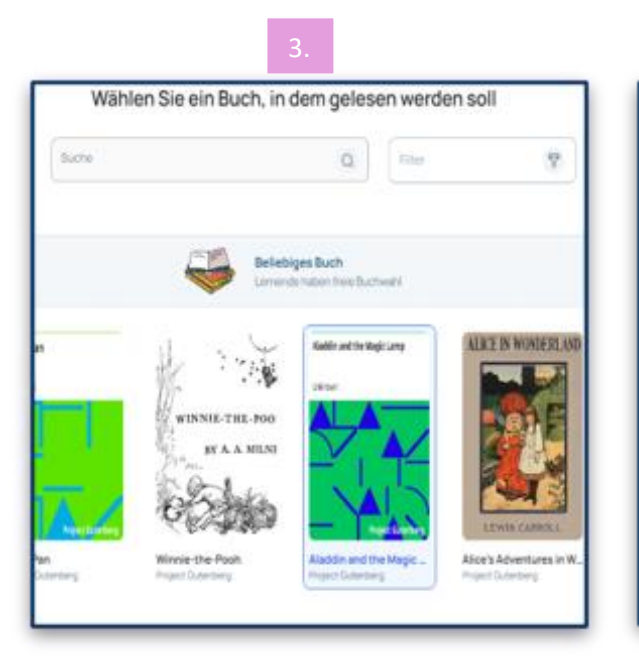

|                        |                   |                       | 4.                         |
|------------------------|-------------------|-----------------------|----------------------------|
| Sevitor                |                   |                       |                            |
| Abos2ce                |                   | v                     |                            |
| Sevinyibe              |                   |                       | Aladdin and the Magic Lamp |
| т.                     | т                 | т                     | Alduant and the magic camp |
| Zelensbittinde         |                   |                       |                            |
| - 420 -                | tuter<br>Teginet  | Luben<br>Tagianari    |                            |
| Zvischenzum            |                   |                       | Hokoowo                    |
| -                      | Sutar<br>Tag Bart | iluter.<br>Tag ter ti | UTKTOWIT                   |
| Sibertrenung           | 1                 |                       |                            |
| Kalne<br>Sitterbornung | •••               | • • •                 |                            |
| Textoplioner A         | ür Lemende ei     | a,ber 💽               |                            |
|                        |                   |                       |                            |
|                        |                   |                       |                            |
|                        |                   |                       |                            |
|                        |                   |                       |                            |

Wählen Sie ein Buch, in dem gelesen werden soll.

Auf der linken Seite können Sie die Textdarstellung ändern.

| Erledigung de                                | r Aufgabe                                                                                                    |                                      |                              |                           |                        |                             |                             |                           |                           |   |
|----------------------------------------------|----------------------------------------------------------------------------------------------------|--------------------------------------|------------------------------|---------------------------|------------------------|-----------------------------|-----------------------------|---------------------------|---------------------------|---|
| 9                                            |                                                                                                    |                                      |                              | 1                         | ø                      |                             |                             |                           |                           |   |
| Einmalige Au                                 | rfgabe                                                                                                    |                                      |                              |                           | Auty                   | abe ir                      | n meh                       | reren Sch                 | ritten                    |   |
| Die Lemenden<br>einer Sitzung.               | erledigen die Au                                                                                                    | fgabe i                              | n                            |                           | Die L/                 | erren Sa                    | on-ork<br>chvitte           | digen die A<br>Lim eigene | kufigabio in<br>In Tempo. |   |
|                                              |                                                                                                    |                                      |                              |                           |                        |                             |                             |                           |                           |   |
| eseminuten                                   |                                                                                                    |                                      |                              |                           |                        |                             |                             |                           | -                         |   |
| Anutenzahi ein.                              | ert aus den vorg                                                                                                    | egece                                | rapro kat                    | Philippine -              | ooor g                 | eben s                      |                             | ridvidues                 |                           |   |
| 5                                            |                                                                                                    |                                      | 10                           | 15                        | 20                     | Min                         | uten                        |                           |                           |   |
|                                              |                                                                                                    |                                      |                              |                           |                        |                             |                             |                           |                           |   |
|                                              |                                                                                                    |                                      |                              |                           |                        |                             |                             |                           |                           |   |
| allickeit                                    |                                                                                                    |                                      |                              |                           |                        |                             |                             |                           |                           |   |
| alligkeit                                    |                                                                                                    |                                      |                              |                           |                        |                             |                             |                           |                           | v |
| alligkeit                                    | it der Aufgabe                                                                                                    | Har L                                | erner<br>× 202               | nde<br>16 sene            | n köne                 | en.                         |                             |                           |                           | × |
| älligkeit<br>ÖSichtbarke<br>Lemende werden   | iit der Aufgabe                                                                                                    | e flär L<br>do 7. No                 | erner<br>× 202               | nde<br>14 sene            | n kone                 | en.                         |                             |                           |                           | × |
| alligkeit<br>Ö Sichtbarke<br>Lemende werden  | it der Aufgabe<br>Indese Aufgabe i                                                                                                    | Hiar L<br>Io 7. No                   | erner<br>N 202               | nde<br>14 sehe            | nkönr                  | en.                         | >                           |                           |                           | × |
| alligkeit<br>E Sichtbarke<br>Lemende werden  | it der Aufgabe<br>dese Aufgabe i                                                                                                    | Hirl<br>to 7.14                      | erner<br>10 202<br>2024      | nde<br>14 sehe            | n köner                | on.<br><                    | >                           |                           |                           | × |
| älligkeit<br>Ösichtbarke<br>Lemende werden   | eit der Aufgaben<br>dese Aufgaben<br>so                                                                                                    | e für L<br>ab 7. No                  | erner<br>> 2024              | nde<br>14 sene<br>12 s    | n köner                | en.<br>c                    | >                           |                           |                           | × |
| älligkeit<br>Ö Sichtbarke<br>Lemende weiden  | elt der Aufgabe<br>dese Aufgabe<br>m                                                                                                    | 0 1 für L<br>0 7.14                  | erner<br>14 202<br>2024      | nde<br>K sehe             | n.konr<br>17           | on.<br><<br>10              | >                           |                           |                           | × |
| alligkeit<br>Ö Sichtbarke<br>Lernende weiden | elt der Aufgabe<br>dese Aufgabe<br>m                                                                                                    | a tiar L<br>ao 7.140<br>a            | erner<br>> 2024<br>          | nde<br>14 sehe<br>-<br>22 | n köner<br>11          | on.<br><<br>10<br>7         | 2                           |                           |                           | × |
| alligkeit<br>Ö Sichtbarke<br>Lernende weiden | it der Aufgabe<br>dese Aufgabe i<br>so<br>osz<br>2<br>3                                                                                                    | 1 für L<br>10 7.140                  | 2024<br>10<br>10             | nde<br>is serve<br>-<br>  | n köner<br>n<br>13     | on.<br><<br>10<br>34        | >                           |                           |                           | × |
| älligkeit<br>Ö Sichtbark<br>Lamende verden   | ett der Aufgabe<br>- dese Aufgabe<br>- dese Aufgab | 5 tür L<br>10 7.14<br>10<br>10<br>17 | erner<br>>> 2024<br>==<br>11 | nde<br>Nisene<br>To       | n.konr<br>n<br>6<br>15 | 007.<br>1=<br>7<br>34<br>21 | ><br><br>1<br>8<br>15<br>22 |                           |                           | × |

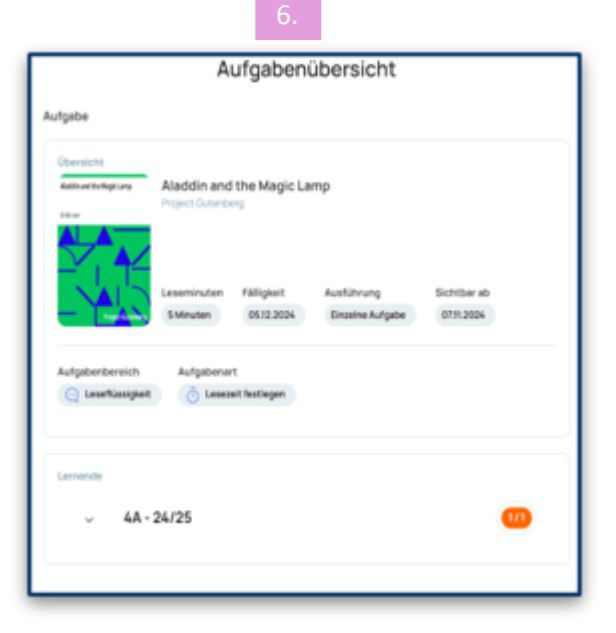

Wählen Sie die Art der Aufgabe, die Lesezeit und das Datum, bis wann die Aufgabe erledigt werden soll. Es wird angezeigt, ab wann diese Aufgabe im Dashboard der Lernenden sichtbar ist. Abschliessend sehen Sie die Zusammenfassung der erstellten Aufgabe.

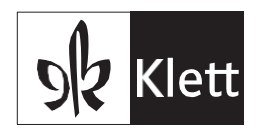

### Aufgabe erstellen – Auto Modus

| 1.                                                                                                    |                                                                                                    | 2.                                                                                                    |  |  |  |  |
|----------------------------------------------------------------------------------------------------|----------------------------------------------------------------------------------------------------|----------------------------------------------------------------------------------------------------|--|--|--|--|
| Wählen Sie ein                                                                                                    | e Aufgabenart                                                                                                    | Wer soll die Aufgabe erhalten?                                                                                                    |  |  |  |  |
| Leseflüssigkeit<br>Lautiesoübungon zur Förberung der L<br>werden Plaameter wie Lesegeschwin                                                              | oseflüssigkeit mittels adliquator Lesorinaite. Dabei<br>Isgkeit, Lesofehler und Stimmdynamik erlasst.                             | Suche Q                                                                                                    |  |  |  |  |
| Lesetext auswählen<br>Legen Sie eine bestimmte Testpassage fest,<br>die die Lemendenlesen sollen.                                                        | Contract State     Lesezeit festlegen Legen Sie eine bestimmte Zeit fest, in-der Lerrende eine beliebige Textpassage lesen soten. | <ul> <li>○ 3A - 24/25 </li> <li>○ 3A - 24/25 </li> </ul>                                                                                                    |  |  |  |  |
| Auto Modus<br>Lutel®uiegt ein Aufgaben für Sie am Texte<br>werden ausgewählt und Fristen<br>werden ausgewählt und Fristen<br>werden automatisch gesetzt. |                                                                                                    | <ul> <li>4A - 24/25 (2) 1</li> <li>1</li> <li>1</li> <li>1</li> <li>1</li> <li>1</li> <li>1</li> <li>2</li> <li>2</li> <li>2</li> <li>2</li> <li>2</li> <li>2</li> <li>2</li> <li>2</li> <li>2</li> <li>2</li> <li>2</li> <li>3</li> <li>4</li> <li>2</li> <li>4</li> <li>4</li></ul> |  |  |  |  |

Wählen Sie den **Auto Modus**, wenn Sie möchten, dass der «Lesecoach» adaptiv und automatisch Förderaufgaben erstellen soll.

Wählen Sie die Lernenden aus, die die Aufgabe erledigen sollen.

| Zeitplan definieren                                                                                                    | Aufgabenübersicht                  |  |  |  |
|----------------------------------------------------------------------------------------------------|------------------------------------|--|--|--|
| Die Dauer der Automatikaufgabenerstellung beträgt 1 Monat.                                                                   | Aufgabe                            |  |  |  |
| Es werden 3 Aufgaben pro Woche angelegt.<br>Bitte wählen Sie die Wochentage, an denen die Aufgaben erledigt werden<br>sollen | Aufgabenbereich Aufgabenart        |  |  |  |
| Mo Di Mi Do Fr                                                                                                    | Dauer Zeitpian<br>1 Monat Mo Mi Fr |  |  |  |
|                                                                                                    | Lernende                           |  |  |  |
| Aufgaben in den Ferien nicht anlegen     Feiertage werden als Wochenenden angesehen.                                         | ^ 4A - 24/25                       |  |  |  |
| 🗂 Sichtbarkeit der Aufgabe für Lernende                                                                                      | T Luchs82454                       |  |  |  |
| Automatische Aufgaben sind für jede Woche sichtbar. Am Ende der Woche werden<br>neue Aufgaben generiert.                     |                                    |  |  |  |

Legen Sie fest, an welchen drei Wochentagen automatische Aufgaben für einen Monat generiert werden. Überprüfen Sie Ihre Eingaben und klicken Sie anschliessend oben rechts auf **Aufgabe erstellen**.

Die automatischen Aufgaben werden für 30 Tage erstellt, es müssen immer drei Wochentage ausgewählt werden. Die Aufgaben starten mit dem nächsten ausgewählten Wochentag. Vorgeschlagene Texte orientieren sich an den Präferenzen der Lernenden. Die Lesetexte werden adaptiv entsprechend dem aktuellen Leselevel ausgewählt.

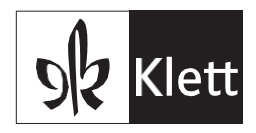

### Klassen

| Lesecoach                    |                                                                                                    |                                                                                             |                         | Herr Rung    | je (admin) V    |     |                           |
|------------------------------|----------------------------------------------------------------------------------------------------|---------------------------------------------------------------------------------------------|-------------------------|--------------|-----------------|-----|---------------------------|
| 🎯 Aufgabe erstellen          | Ihre Testphase endet am 03/<br>Während der Testphase können Sie alle F<br>Potenzial von Lesecoach zu nutzen und a<br>Lizerz im Klett Stron | 10/2024<br>Unktionen von Lesecoach testen. Um d<br>Jile Vorteile zu geniessen, erwerben Sie | las volle<br>bitte eine |              |                 |     |                           |
| றி Dashboard<br>வி Übersicht | Klassen 3 & Dia                                                                                                    | gnoselizenzen 26   26 🔥                                                                     | Förderlizenzen 26   2   | 6 (i) 🕑 Klas | isen hinzufügen | ۶   | Lehrkräfte verwalte       |
| Klassen                      | Suche Q                                                                                                    |                                                                                             |                         |              |                 | ۶   | )<br>+ Lernende hinzufüge |
| 6 Lempersonen                | ✓ O 3A                                                                                                    | Nico Runge                                                                                  |                         |              | ∽ Optionen      |     | PDF herunterladen         |
|                              | Lernende                                                                                                    | Diagnoselizenzen                                                                            | Förderlizenzen          | Aktion       |                 | ť   | J Löschen                 |
|                              | Pinguin4209                                                                                                    | ۵                                                                                           |                         | E Lizenzen   | ✓ Mehr          |     |                           |
|                              | 😅 Tiger4281                                                                                                    | ۵                                                                                           |                         | Lizenzen     | ~ Mehr          |     | ) PDF herunterladen       |
|                              | > O 3A<br>Lernende                                                                                                    | Caroline Lotz                                                                               | Nico Runge              |              | ✓ Optionen      | 6   | Inaktiv setzen            |
|                              | > O 3D                                                                                                    | Caroline Lotz                                                                               |                         |              | ∽ Optionen      | Ē   | Lizenz zuweisen           |
|                              |                                                                                                    |                                                                                             |                         |              |                 | ' e |                           |
| or cohon Sio oi              | ina Üharsicht üha                                                                                                    | r allo <b>Klasson</b>                                                                       |                         |              |                 | ſ   | J Löschen                 |

Hier sehen Sie eine Übersicht über alle **Klassen**.

Oben in der Mitte wird das aktuelle Lizenzkontingent angezeigt, rechts daneben können Sie Klassen hinzufügen.

Klicken Sie auf eine Klasse, klappt sich die Übersicht über die Lernenden aus und Sie erhalten den Lizenzstatus je Schülerin/Schüler. Über die blaue Schaltfläche **Lizenzen** können Sie Lizenzen zuweisen (ausgegraut, wenn aktive Lizenzen zugewiesen sind).

Es gibt folgende Status: Grüner Haken: Lizenz zugewiesen Strich: keine Lizenz zugewiesen Dreieck: Lizenz zugewiesen, läuft in den nächsten 30 Tagen ab

Klicken Sie auf **Mehr**, können Sie die Daten der Lernenden **bearbeiten**, **deaktivieren**, **löschen** und erneut das Datenblatt für einzelne Lernende herunterladen (**PDF**).

Unter **Optionen** können Sie die Lehrpersonen verwalten, Lernende hinzufügen, das Datenblatt (**PDF**) für die Klasse erneut herunterladen und die Klasse löschen.

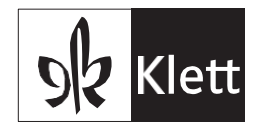

### Lizenzen zuweisen

| C Aufgabe ers  | stellen  |                  | ······································ |            | (1999)            |
|----------------|----------|------------------|----------------------------------------|------------|-------------------|
| പ്പ Dashboard  | Suche    | ٩                |                                        | Sc         | huljahr auswäh… ' |
| ක් Übersicht   | ~ O 3A   |                  | Nico Runge                             |            | ✓ Optioner        |
| 🕼 Aufgaben     | 170      | 2011001540       |                                        |            |                   |
| 器 Klassen      | Lernende | Diagnoselizenzen | Förderlizenzen                         | Aktion     | _                 |
| R Lehrpersonen | Pinguir  | n4209 -          | -                                      | E Lizenzen | ✓ Mehr            |
| G Hilfe        | 📛 Tiger4 | 281              | ×                                      | E Lizenzen | ✓ Mehr            |
|                | > 🥥 😘    | ernenda 🛛        | Caroline Lotz ONco Runge               |            | ✓ Optioner        |
|                | > _ 30   |                  | Caroline Lotz                          |            | V Ontione         |

Wählen Sie im Seitenmenü **Klassen** aus und klicken Sie anschliessend weiter rechts auf eine Klassenbezeichnung. In der Übersicht sehen Sie die Lernenden und welche Lizenzen den Lernenden zugewiesen sind. Wenn Sie Lizenzen Lernenden zuweisen möchten, klicken Sie auf die blaue Schaltfläche **Lizenzen**.

| Lizenz zuweisen           |                               |            |  |  |  |  |
|---------------------------|-------------------------------|------------|--|--|--|--|
| Bitte wählen Sie die Lize | enzen aus, die zugewiesen wer | den sollen |  |  |  |  |
|                           | Lizenzen                      |            |  |  |  |  |
| <b>P</b>                  | Diagnoselizenzen              | 0          |  |  |  |  |
| pinguin4209               | Förderlizenzen                | Ø          |  |  |  |  |
|                           |                               |            |  |  |  |  |
| Abbrechen                 | Speiche                       | ern        |  |  |  |  |

Wählen Sie aus, welche Lizenzen Sie den Lernenden zuweisen möchten, und klicken Sie auf **Speichern**.

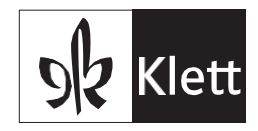

### Lizenzen freigeben

| 🎯 Aufgabe erstellen         | Klassen <sup>3</sup> | 🕞 🎯 Diagnoselizenzen 56 🛛 💠 Förderlizenze | an 56 🛈 💮 Klassen hinzufügen                  |
|-----------------------------|----------------------|-------------------------------------------|-----------------------------------------------|
| d] Dashboard                | Suche Q              |                                           | Schuljahr auswäh 💙                            |
| න් Übersicht<br>ල් Aufgaben | ✓ SA<br>2 Lernende   | Nico Runge                                | V Optionen                                    |
| 農 Klassen                   | Lernende             | Diagnoselizenzen Förderlizenzen           | Aktion                                        |
| ₽ Lehrpersonen              | Pinguin4209          |                                           | 🔍 Uzenzen 🔨 Mehr                              |
| Hilfe                       | 🐸 Tiger4281          | ×                                         | Lizenzen     PDF herunterleden     Bearbeiten |
|                             | > SA<br>1Lemende     | Caroline Lotz Sico Runge                  | Inaktiv sotzen                                |
|                             | > SD<br>1Lernende    | Caroline Lotz                             | Lizerz treigeben                              |

Wählen Sie im Seitenmenü **Klassen** aus und klicken Sie anschliessend weiter rechts auf eine Klassenbezeichnung. In der Übersicht sehen Sie, ob und welche Lizenzen den einzelnen Lernenden zugeordnet sind. Wenn Sie bereits zugeordnete Lizenzen eines Kindes freigeben möchten, klicken Sie auf **Mehr** am Ende der Zeile und anschliessend auf den Menüpunkt **Lizenz freigeben**.

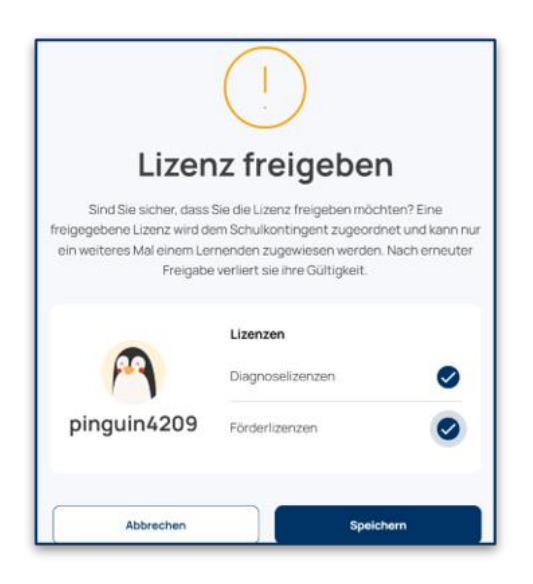

Wählen Sie aus, welche Lizenzen Sie freigeben möchten, und klicken Sie auf Speichern.

**Bitte beachten Sie**: Eine freigegebene Lizenz wird dem Schulkontingent zugeordnet und kann nur ein weiteres Mal einem/einer Lernenden zugewiesen werden. Nach erneuter Freigabe verliert sie ihre Gültigkeit.

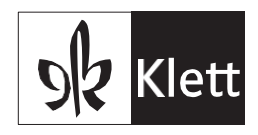

### Klassen erstellen

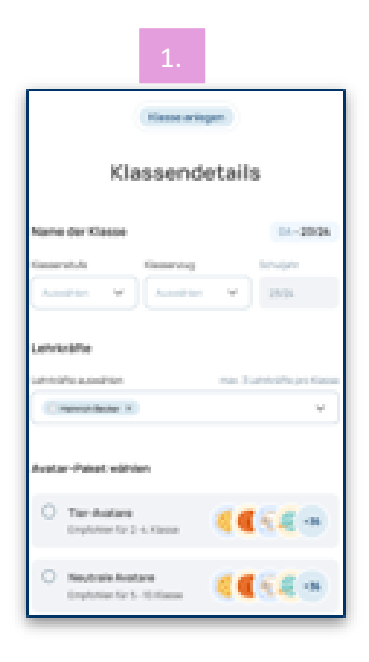

Hier tragen Sie die Daten Ihrer Klasse ein, wählen die Lehrperson und wählen ein Avatar-Paket aus.

|                                                                   | 2.                                        |                              |                  |
|-------------------------------------------------------------------|-------------------------------------------|------------------------------|------------------|
|                                                                   | Klasse anlegen                            |                              | Zurück           |
| Profildater                                                       | der Lernender                             | n hinzufüger                 | 1                |
| R Lemende 7 C Diagnos                                             | ekontingent 🛛 🖉 Förderkontinge            | ent 502 + Lerr               | nenden hinzufüge |
| Vor- und Nachname* (Wed richt gespeichert)                        | Muttersprache* Geburts                    | monat und -jahr* Geschlecht  |                  |
| Vor- und Nachname                                                 | Muttersprache 08/2                        | 1018                         | Û                |
|                                                                   |                                           |                              |                  |
| Vor- und Nachname* (Wird richt gespeichert)     Vor- und Nachname | Muttersprache* Geburts Muttersprache 08/2 | 2018                         | •                |
|                                                                   |                                           |                              |                  |
| 3 Vor- und Nachname* (Wird nicht gespeichert)                     | Muttersprache* Geburts                    | smonat und -jahr* Geschlecht |                  |
| vor- unu nachmame                                                 | U0/2                                      |                              |                  |

Tragen Sie hier die Daten der Lernenden ein. Oben in der Mitte sehen Sie, wie viele **Lizenzen** Ihnen zur Verfügung stehen. Oben rechts können Sie noch weitere **Lernende** hinzufügen.

|                                                               | 3.                                                                                                    |                                                                                                    |  |  |  |  |  |
|---------------------------------------------------------------|----------------------------------------------------------------------------------------------------|----------------------------------------------------------------------------------------------------|--|--|--|--|--|
| Klasse anlegen                                                |                                                                                                    |                                                                                                    |  |  |  |  |  |
| Lizenzen zuweisen                                             |                                                                                                    |                                                                                                    |  |  |  |  |  |
| In der Tabelle haben Si<br>Lernende mit zugewie<br>Sie können | e die Möglichkeit, die automatis<br>senen Lizenzen sind berechtigt<br>die Lizenzen auch später aus d<br>Di Überspri | ch zugewiesenen Lizenzen zu bearbeiten. Nur<br>"Diegnöse- und Fördersufgeben zu erhalten,<br>er Klassenliste heraus bearbeiten.<br>Ingen |  |  |  |  |  |
| Lemende 21                                                    | Diagnoselizenz 25                                                                                                   | Förderlizenz 24 Alle auswählen                                                                                                    |  |  |  |  |  |
| Carla Biermann                                                | ۰                                                                                                    | ٥                                                                                                    |  |  |  |  |  |
| Eber Voigt                                                    | 0                                                                                                    | 0                                                                                                    |  |  |  |  |  |
| Joremius Pohl                                                 | 0                                                                                                    | 0                                                                                                    |  |  |  |  |  |
| Gerde Geissler                                                | 0                                                                                                    | 0                                                                                                    |  |  |  |  |  |
| Helmine Schulz                                                | 0                                                                                                    | 0                                                                                                    |  |  |  |  |  |
| Hedda Arnold                                                  | 0                                                                                                    | 0                                                                                                    |  |  |  |  |  |
| Felicie Arnald                                                | 0                                                                                                    | 0                                                                                                    |  |  |  |  |  |

Nun können Sie den Lernenden direkt **Lizenzen** zuweisen. Diesen Schritt können Sie auch auslassen, in dem Sie auf **Überspringen** klicken.

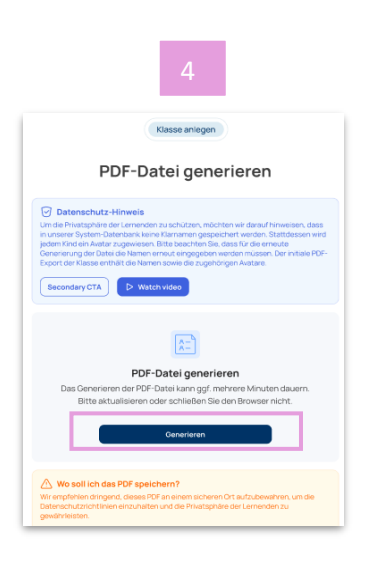

Zum Schluss wird das Datenblatt für die Lernenden erstellt. Klicken Sie dazu auf **Generieren**, warten kurz und dann auf **PDF** herunterladen.

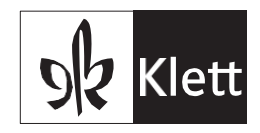

### Klassenliste

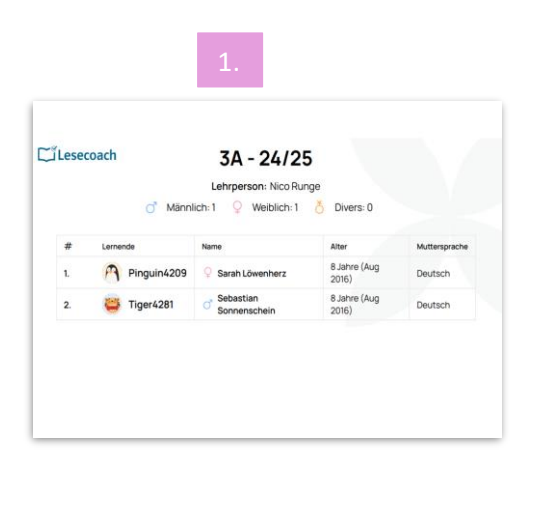

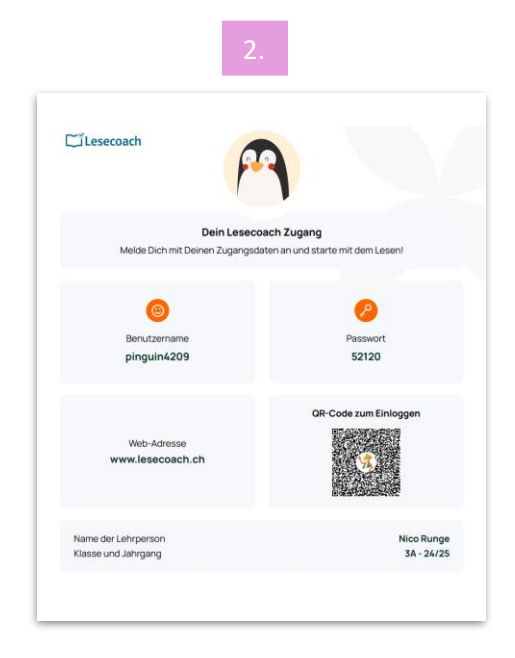

Die als PDF generierte Klassenliste besteht aus 2 Teilen:

- Die Klassenübersicht mit allen angelegten Lernenden Ihrer Klasse. Zur Vereinfachung der Zuordnung werden hier die Klarnamen angezeigt.
   Bitte beachten Sie: Die Klarnamen werden nicht in unserem System hinterlegt. Bitte speichern Sie die Klassenliste ab und/oder drucken diese aus.
- Der zweite Teil besteht aus den Zugangsdaten f
  ür die Lernenden. F
  ür jede Sch
  üler in und jeden Sch
  üler gibt es eine Seite mit Benutzername, Passwort und QR-Code. Durch Einscannen des QR-Codes mit einem Tablet k
  önnen sich Lernende direkt beim «Lesecoach» anmelden.

### Lehrpersonen

| 0   | Lesecoach           |                    |                                         |              |           | Herr Ru | inge 📶 🗸            |
|-----|---------------------|--------------------|-----------------------------------------|--------------|-----------|---------|---------------------|
|     | 💣 Aufgabe erstellen | Lehrpersonen 2     |                                         |              |           | (⊕ Le   | hrperson hinzufügen |
| щ   | Dashboard           | Suche Q            | *                                       |              |           |         |                     |
| ii) | Übersicht           | Vor- und Nachname  | E-Mail-Adresse                          | Klasse       |           | Status  | Aktion              |
| Ċ   | Aufgaben            |                    |                                         |              |           |         |                     |
| 器   | Klassen             | Caroline Lotz      | caroline.lotz+lesecoach@digi-sapiens.de | 3A - 24/25 3 | D - 24/25 |         | ✓ Optionen          |
| R   | Lehrpersonen        | Nico Runge (ADMIN) | nico.runge+lesecoach@digi-sapiens.de    | 3A - 24/25 3 | A - 24/25 |         | ✓ Optionen          |

Hier haben Sie eine Übersicht über alle bereits angelegten Lehrkräfte. Sie können die **E-Mail** und die zugeordneten **Klassen** sehen und unter **Status** wird Ihnen angezeigt, ob die Lehrperson aktiv ist. Unter dem Punkt **Optionen** können Sie die Daten der Lehrperson bearbeiten oder die Lehrperson wieder löschen.

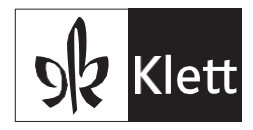

### Lernende

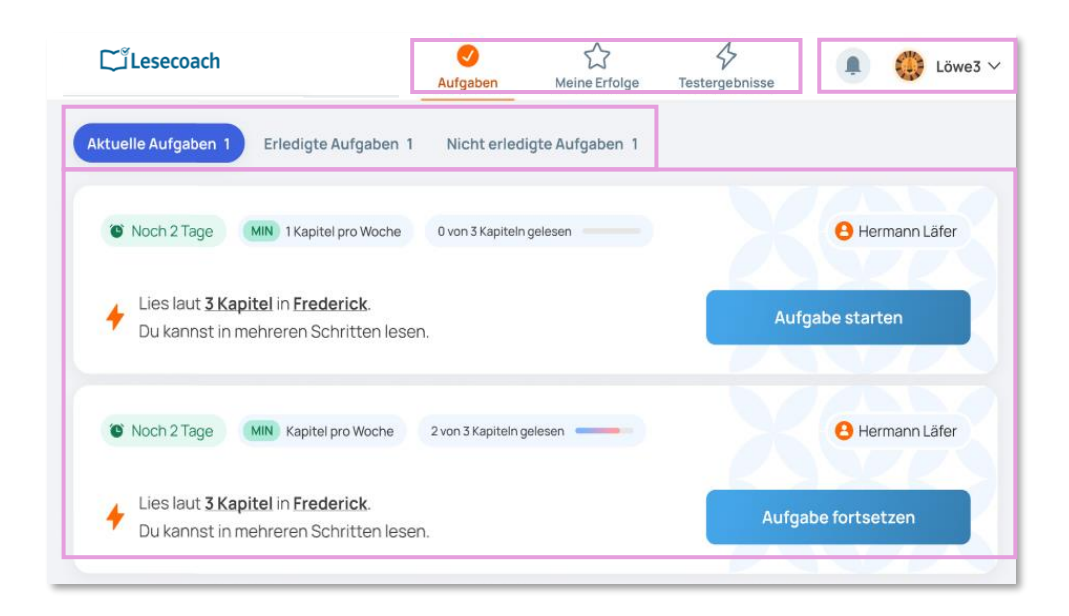

Dies ist die Startseite des Lernenden-Kontos.

Melden sich Lernende zum ersten Mal an, haben sie die Möglichkeit, ihre Lieblingsgenres auszuwählen. Danach landen sie automatisch auf der Seite **Aufgaben**. Dort wird übersichtlich angezeigt, welche Aufgaben noch offen sind, welche erledigt und welche nicht erledigt wurden. Mit einem Klick auf **Meine Erfolge** oben in der Mitte werden alle bisher erzielten Erfolge bzw. die Voraussetzungen dafür angezeigt.

Über **Testergebnisse** können vorangegangene Bewertungen der Diagnoseaufgaben nochmals angeschaut werden.

Sofern die Lehrperson den Lernenden eine Nachricht zu einer erfüllten Aufgabe geschrieben hat, wird diese an der **Glocke** oben rechts angezeigt und kann gelesen werden.

Rechts daneben befindet sich das **Nutzerkonto**, wo die Lieblingsgenres erneut ausgewählt werden können und wo die Möglichkeit besteht, sich abzumelden.

Aktuelle Aufgaben können ganz einfach über Aufgabe starten begonnen werden.

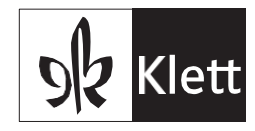

| Lesecoach آ          |                                     | ⊘ ★<br>Aufgaben Meine Erfolg | ¢<br>Testergebnisse |                                       | Pinguin4209 V    |
|----------------------|-------------------------------------|------------------------------|---------------------|---------------------------------------|------------------|
| Meine Ergebnisse     |                                     |                              |                     | 1.                                    |                  |
| 80                   | 2                                   |                              | 494                 |                                       | 1                |
| Lesepunkte           | Meine Medail                        | len                          | Gelesene Wörter     | Er                                    | ledigte Aufgaben |
|                      |                                     |                              |                     |                                       |                  |
| Meine Auszeichnungen |                                     |                              |                     |                                       | ()               |
|                      | (TA                                 | 2                            |                     |                                       | 4                |
| 50                   | 0 Wörter gelesen                    | 1 Aufgabe pünktlich          | 90+ Lesepunkte      |                                       | 1 Buch           |
| 2. –                 | Leseratte                           | Zeitmeister:in               | Genie               | F                                     | Professor:in     |
|                      |                                     |                              |                     |                                       |                  |
|                      |                                     |                              | <b>₹</b>            |                                       |                  |
|                      | Test 1% verbesser<br>Bergsteiger:in | t Gute E<br>Mit Be           | etonung             | Gute Geschwindigkeit                  |                  |
|                      |                                     |                              |                     | · · · · · · · · · · · · · · · · · · · |                  |

Auf der Seite Meine Erfolge werden die Ergebnisse und Auszeichnungen angezeigt.

- 1. **Meine Ergebnisse** gibt Auskunft über die durchschnittlichen **Lesepunkte**, wie viele **Medaillen** erhalten, **Wörter** gelesen und **Aufgaben** erledigt wurden.
- 2. Unter **Meine Auszeichnungen** sehen die Lernenden, welche Auszeichnungen sie bereits erhalten haben. Der blaue Balken zeigt den Fortschritt bis zur nächsten Stufe der Auszeichnung an.

| Lesecoach | ⊘ ☆<br>Aufgaben Meine Erfolge Testergebnisse                                                                                                    | Pinguin4209 ~ |  |  |  |
|-----------|----------------------------------------------------------------------------------------------------|---------------|--|--|--|
|           | <ul> <li>Lies laut 3 Minuten den angezeigten Text.</li> <li>Erledigt am: 22. Aug 2024</li> <li>Grossartigl Das war eine Meisterleistung.</li> <li>Betonung Stesefehler Coeschwindigkeit</li> </ul> |               |  |  |  |
| Test 1    | ★ Lesekompetenzlevel: 5 ★ WCPM: 142                                                                                                    | 8 Herr Runge  |  |  |  |
|           |                                                                                                    |               |  |  |  |

Auf der Seite **Testergebnisse** finden die Lernenden die Übersicht über ihre abgeschlossenen Diagnoseaufgaben.

Hier wird noch einmal das Feedback, welches die Lernenden nach dem Abschluss der Aufgabe erhalten haben, angezeigt.

Ebenso lässt sich das Lesekompetenzlevel (1–5), der WCPM-Wert (korrekte Wörter pro Minute) sowie die entsprechende Lehrperson ablesen.